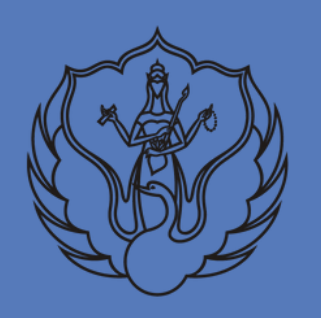

**UPA PERPUSTAKAAN** 

**ISI YOGYAKARTA** 

# PETUNJUK TEKNIS UNGGAH MANDIRI

## KARYA ILMIAH DOSEN

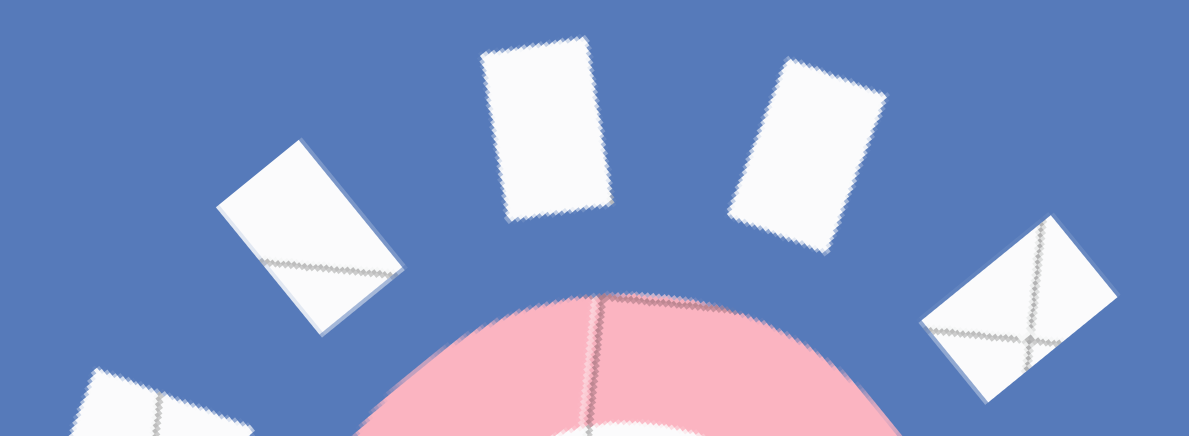

Oleh: Agustiawan, S.S., M.IP.

### PANDUAN UNGGAH MANDIRI KARYA ILMIAH BAGI DOSEN

Panduan ini digunakan sebagai petunjuk bagi dosen di Institut Seni Indonesia Yogyakarta yang akan mengumpulkan karya ilmiahnya melalui unggah mandiri ke UPA Perpustakaan ISI Yogyakarta. Karya ilmiah berupa buku teks, buku ajar, laporan penelitian, rancangan karya seni/teknologi, rancangan karya monumental, monograf, karya terjemahan, proseding, makalah, bahan ajar, diktat, modul, petunjuk praktikum, orasi ilmiah, rekaman audio visual dan sebagainya. Karya ilmiah ini akan dikelola dalam bentuk repository institusi yang dapat diakses secara online dengan format digital. Tujuan dari pengelolaan repository ini adalah untuk memudahkan dalam pendokumentasian, pencarian dan temu kembali informasi koleksi karya ilmiah para dosen. Selain itu bagi dosen adalah kewajiban untuk mendokumentasikan karya ilmiahnya dan dapat diakses secara online dalam kaitannya pengajuan angka kredit untuk kenaikan pangkat/jabatan yang harus dibuktikan dengan surat keterangan keberadaan karya dimana karya tersebut harus dapat diakses secara online. Dengan dipublikasi secara online juga akan meningkatkan nilai para dosen untuk H-index dan i10-Index pada google scholar dan hal ini dengan kinerja melalui berkaitan juga penilaian dosen aplikasi SINTA (https://sinta.ristekbrin.go.id).

Untuk dapat melakukan unggah mandiri ini ada beberapa tahapan yang perlu dipersiapkan yaitu:

- Mempersiapkan komputer/laptop yang akan dipakai untuk unggah mandiri dan terkoneksi internet dengan akses stabil. Di dalam komputer tersedia aplikasi web browser yang bisa digunakan seperti Mozilla Firefox, Chrome, Opera, IE dan sebagainya
- Melakukan registrasi/pendaftaran melalui link URL <u>http://digilib.isi.ac.id/</u> dan masuk menu <u>Request Username and Password Repository</u> atau langsung melalui laman <u>https://lib.isi.ac.id/daftar-upload-mandiri</u>
- 3. Mempersiapkan naskah karya ilmiah dengan ketentuan sebagai berikut:
  - a. Naskah karya ilmiah full teks berbentuk file format pdf
  - b. Naskah karya ilmiah sebagian (chapter) jika yang akan di share secara open akses hanya bagian tertentu saja berbentuk file format pdf
  - c. Hasil Karya penciptaan berupa audio visual (untuk yang membuat karya) maksimal berukuran 150MB. Jika lebih dapat diupload di youtube dan disiapkan link URL nya
  - d. Karya penciptaan terdiri dari banyak file, contoh kumpulan 50 foto karya fotografi maka dapat dikumpulkan dalam 1 file berbentuk file rar atau zip
- Jika ada kesulitan silahkan menghubungi admin melalui email perpustakaan di lib@isi.ac.id atau kontak WA 081578418927

### TAHAP I REGISTRASI/PENDAFTARAN

Pada tahap pertama ini para dosen diwajibkan melakukan pendaftaran untuk mendapatkan akun berupa username dan password untuk masuk ke dalam menu login. Pendaftaran dapat dilakukan melalui laman http://digilib.isi.ac.id. Setelah masuk pada laman tersebut silahkan klik menu <u>Request Username and Password Repository</u>. Para dosen juga dapat langsung mendaftar melalui laman <u>https://lib.isi.ac.id/daftar-upload-mandiri</u> dan mengisi form tersebut. Pastikan data yang dimasukkan sudah benar, jika data yang dimasukkan salah maka tidak akan diproses dan harus mendaftar kembali. Lama pemrosesan adalah 3 hari kerja dan username serta password akan dikirimkan melalui email masing-masing. Pastikan email yang dimasukkan sudah benar dan masih aktif.

| Institution                                                                 | nal Repository<br>ndonesia Yogyakarta                                                                                | UPT Perpustakaan ISI Yogyakarta<br>Jin. Parangtritis KM 6,5 Yogyakarta<br>© (0274) 384106<br>@ http://lib.isi.ac.id/ |        |
|-----------------------------------------------------------------------------|----------------------------------------------------------------------------------------------------|----------------------------------------------------------------------------------------------------|--------|
| Login Create Account                                                        |                                                                                                    |                                                                                                    | Search |
|                                                                             | Welcome to Digilib                                                                                                   |                                                                                                    |        |
|                                                                             | Welcome to Digilib. <u>Click here to start customising this repository</u> .                                         |                                                                                                    |        |
|                                                                             |                                                                                                    | 🔊 Atom 🔊 RSS 1.0 🔊 RSS 2.0                                                                                           |        |
|                                                                             | Request Username and Password Repository<br>Request Username and Password Repository - Hanya Untuk Upload Mandiri Ci | vitas Akademika ISI Yogyakarta.                                                                                      |        |
|                                                                             | Latest Additions View items added to the repository in the past week.                                                |                                                                                                    |        |
|                                                                             | Search Repository<br>Search the repository using a full range of fields. Use the search field at the top             | of the page for a quick search.                                                                                      |        |
|                                                                             | Browse Repository<br>Browse the items in the repository by subject.                                                  |                                                                                                    |        |
|                                                                             | About this Repository<br>More information about this site.                                                           |                                                                                                    |        |
|                                                                             | <u>Statistik Repository</u><br>Statistik Download and Activity                                                       |                                                                                                    |        |
|                                                                             | Repository Policies<br>Policy for use of material in this repository.                                                |                                                                                                    |        |
|                                                                             | Digilib supports <u>OAI 2.0</u> with a base URL of http://digilib.isi.ac.id/cpi/oai2                                 |                                                                                                    |        |
| Digilib is powered by <u>EPrints 3</u> which is developed by the <u>Sci</u> | nool of Electronics and Computer Science at the University of Southampton. More information and a                    | oftware credits.                                                                                                    |        |

Pendaftaran melalui laman http://digilib.isi.ac.id/.

| VOGYAKARTA                                                                                                    | 7.30 s.d 16.00 WIB 📞 (0274)384106<br>Is Km. 6,5 Sewon, Bantul, Yogyakarta. email: lib@isi.ac.id |
|----------------------------------------------------------------------------------------------------|-------------------------------------------------------------------------------------------------|
| Beranda   PROFIL   Tata Tertib   Layanan Sirkulasi   Keanggotaan   Berita Perpust                                                                                                    | akaan OPAC Kontak                                                                               |
| Beranda > Blog > Regiatan > Formulir Pendaftaran Upload Mandiri Repository<br>Formulir Pendaftaran Upload Mandiri Reposito                                                                                                    | ry                                                                                              |
| Formulir Pendaftaran Upload Mandiri<br>Repository<br>Akun Anda yang berisi username dan pasword akan dikirim melalui email dalam waktu<br>maksimal 3 hari kerja<br>* Wajib                                                                                                    |                                                                                                 |
| Alamat email *<br>Email Anda<br>Akun ini hanya untuk civitas akademika Institut Seni Indonesia Yogyakarta.<br>Permohonan ini akan diproses dalam waktu maximal 3 hari kerja, user id dan<br>pasword akan dikirim melalui email. Pastikan pengisian data sudah benar dan                                                                                                    |                                                                                                 |
| jika ada kekeliruan maka tidak akan diproses dan harus kembali mengajukan<br>dari awal.<br>NAMA *<br>Jawaban Anda                                                                                                    |                                                                                                 |
| NOMOR NIM / NIP / NIDN *<br>Jawaban Anda<br>NOMOR Whatsapp *<br>Jawaban Anda                                                                                                    |                                                                                                 |
| Jurusan/Prodi *<br>Jawaban Anda                                                                                                    |                                                                                                 |
| Jawaban Anda<br>Alamat Asal                                                                                                    |                                                                                                 |
| PERNYATAAN *         Saya akan menggunakan akun saya untuk kepentingan akademik dan tidak akan saya share/berikan kepada orang lain         Data, informasi dan file yang saya upload adalah tanggungjawab saya pribadi dan         Idak akan melibatkan pihak institusi ISI Yogyakarta dan UPT Perpustakaan ISI Yogyakarta jika berisi hal yang melanggar hukum dan norma                                                                                                    |                                                                                                 |
| Demi pengembangan ilmu pengetahuan, menyetujui untuk memberikan kepada UPT Perpustakaan, Hak Bebas Royalti Non-Eksklusif (Non-exclusive Royalty-Free Right) atas karya ilmiah saya Dengan Hak Bebas Royalti Non-Eksklusif (Non-exclusive Royalty-Free Right) ini UPT Perpustakaan ISI Yogyakarta berhak menyimpan, mengalih media/formatkan, mengelolanya dalam bentuk pangkalan data (database), mendiatribusikannya, dan menamplikan/mempublikasikannya di internet atau media lain untuk kepentingan akademis tanpa perlu meminta ijin dari saya selama tetap mencatumkan nama saya sebagai penulis/pencipta. Saya bersedia untuk menanggung secara pribadi, tanpa melibatkan pihak UPT |                                                                                                 |
| Perpustakaan, segala bentuk tuntutan hukum yang timbul atas pelanggaran Hak Cipta dalam karya ilmiah saya ini.     Demikian pernyataan ini saya buat dengan sebenarnya dan tanpa paksaan dari pihak manapun.     Salinan tanggapan Anda akan dikirimkan melalui email ke alamat yang Anda berikan.                                                                                                    |                                                                                                 |
| Kirim Halaman 1 dari 1<br>Jangan pemah mengirimkan sandi melalui Google Formulir.<br>reCAPTCHA<br>GoogleFormulir EtimaaEetimaatka                                                                                                    |                                                                                                 |

Pendaftaran melalui laman https://lib.isi.ac.id/daftar-upload-mandiri

4

### TAHAP II UPLOAD NASKAH KARYA ILMIAH

Tahap selanjutnya adalah proses upload naskah karya ilmiah baik itu berupa Karya ilmiah berupa buku teks, buku ajar, laporan penelitian, rancangan karya seni/teknologi, rancangan karya monumental, monograf, karya terjemahan, proseding, makalah, bahan ajar, diktat, modul, petunjuk praktikum, orasi ilmiah, rekaman audio visual dan sebagainya. Setelah naskah karya ilmiah dalam bentuk *softcopy* telah siap di *upload* dan data bibliografi pendukungnya juga telah dipersiapkan maka langkah selanjutnya adalah *upload* koleksi naskah karya ilmiah ke dalam repository institusi dengan masuk ke website http://digilib.isi.ac.id dan selanjutnya silahkan ikuti langkah-langkah sebagai berikut:

1. Login dengan username dan password yang sudah dikirimkan oleh perpustakaan melalui email para dosen

| Institution                                                               | nal Repository<br>ndonesia Yogyakarta UPT Perpustakaan ISI Yogyakarta<br>JIn. Parangtritis KM 6,5 Yogyakarta<br>© (0274) 384106<br>@ http://iib.isi.ac.id/ | a                                   |
|---------------------------------------------------------------------------|----------------------------------------------------------------------------------------------------|-------------------------------------|
| Home About Browse                                                         |                                                                                                    |                                     |
| Login   Criate Account                                                    |                                                                                                    | Search                              |
|                                                                           | Welcome to Digilib                                                                                                    | _                                   |
|                                                                           | Welcome to Digilib. Click here to start customising this repository.                                                                                       |                                     |
|                                                                           | 🔊 Atom 🔂 RSS 1.0 🔂 RSS 2                                                                                                    | .0                                  |
|                                                                           | Request Username and Password Repository                                                                                                    |                                     |
|                                                                           | Request Username and Password Repository - Hanya Untuk Upload Mandiri Civitas Akademika ISI Yogyakarta.                                                    |                                     |
|                                                                           | Latest Additions                                                                                                    |                                     |
|                                                                           | View items added to the repository in the past week.                                                                                                    |                                     |
|                                                                           | Search Repository                                                                                                    |                                     |
|                                                                           | Search the repository using a full range of fields. Use the search field at the top of the page for a quick search.                                        |                                     |
|                                                                           | Browse Repository                                                                                                    |                                     |
|                                                                           | Browse the items in the repository by subject.                                                                                                    |                                     |
|                                                                           | About this Repository                                                                                                    |                                     |
|                                                                           | More information about this site.                                                                                                    |                                     |
|                                                                           | Statistik Repository                                                                                                    |                                     |
|                                                                           | Statistik Download and Activity                                                                                                    |                                     |
|                                                                           | Repository Policies                                                                                                    |                                     |
|                                                                           | Policy for use of material in this repository.                                                                                                    |                                     |
|                                                                           | Digilib supports OAI 2.0 with a base URL of http://digilib.isi.at.id/cpi/cai2                                                                              |                                     |
| Digilib is powered by <u>EPrinte 3</u> which is developed by the <u>S</u> | chool of Electronics and Computer Science at the University of Southampton. More information and software credits.                                         | Anda Pengunjung ke 00422676 visitor |

Tampilan website repository institusi pada laman http://digilib.isi.ac.id

2. Selanjutnya masuk ke dalam menu login dan masukkan *username* dan *password*. Ketika login mala para dosen akan mendapatkan akun dengan hak akses sebagai *user* atau pengguna.

|                                   | Login                                                          |
|-----------------------------------|----------------------------------------------------------------|
| Please enter your username and pa | ssword. If you have forgotten your password, you may reset it. |
| Username:                         |                                                                |
| Password:                         | Login                                                          |
| Note:                             | you must have cookies enabled.                                 |
|                                   |                                                                |

Tampilan menu login

3. *Input* data koleksi repository dengan klik New Item kemudian klik

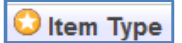

| Manage deposits   Logge | Erconso<br>1 in an agus tianan AT   Manage.records   Profile   Samed searches   Review   Admin   Edit.sage.phrases   Legout                       |     |
|-------------------------|----------------------------------------------------------------------------------------------------|-----|
|                         | Manage deposits                                                                                                    |     |
| ew Item                 | Renz Zenn<br>Import Fann, Altam 304, 🕓 Zeport                                                                                                    |     |
|                         | Displaying results 1 to 10 of 417. Show 10, 25 or 100 results per page. Show All<br>1   2   3   4   5   5   7   6   9   10   11   11   field      |     |
|                         | User Workarea. ØUnder Review ØLive Archive. ØRetired.                                                                                             |     |
|                         | Adda Inno Anno Inte<br>Modified Type Status Inte                                                                                                  |     |
|                         | 01 Nov 2016 Book Live Orkes Simfani Jakata Dan Musik Klasik Di Indonesia                                                                          |     |
|                         | 31 Oct 2016 Book Live Teori Musik I: Musik Tonal 🔯 🖬                                                                                              | 1 🖻 |
|                         | 31 Oct 2016 Book Live Evaluasi Pembelajaran Seni, Konsep dan Aplikasinya untuk Evaluasi 🔊 🛱                                                       | 1 🖹 |
|                         | 31 Oct 2016 Book Live Bustrasi                                                                                                    | 1 🖹 |
|                         | 31 Oct 2016 Book Live Pengantar Animasi 2D : Metode Dasar Perancangan Animasi Tradisional 👸 🔒                                                     |     |
|                         | 31 Oct 2016 Book Live Konstruksi Bangunan Urtuk Desain Interior                                                                                   | 1 🖹 |
|                         | 31 Oct 2016 Book Live Mengenal Tenun Lnik ATBM (Alat Tenun Bukan Mesin) Pedan Klaten 👸 🔐                                                          |     |
|                         | 31 Oct 2016 Book Live Metode Belajar Tari Poteri Gaya Surakarta 🗔 🛱                                                                               |     |
|                         | 12 Oct 2016<br>13 Oct 2016 Thesis Live Wayang Gelek Menak Yogyakana Bentuk dan Struktur Pertunjukannya 👸 🔐                                        |     |
|                         | 12 Oct 2016<br>C2:13<br>Thesis Live Tari Golek Gaya Yogyakana Sebuah Akuturasi Budaya Rahyat Dan Di Golek Gaya Sebuah Akuturasi Budaya Rahyat Dan |     |
|                         |                                                                                                    |     |
|                         | Displaying results 1 to 10 of 417. Show 10, 25 or 100 results per page. Show All                                                                  |     |

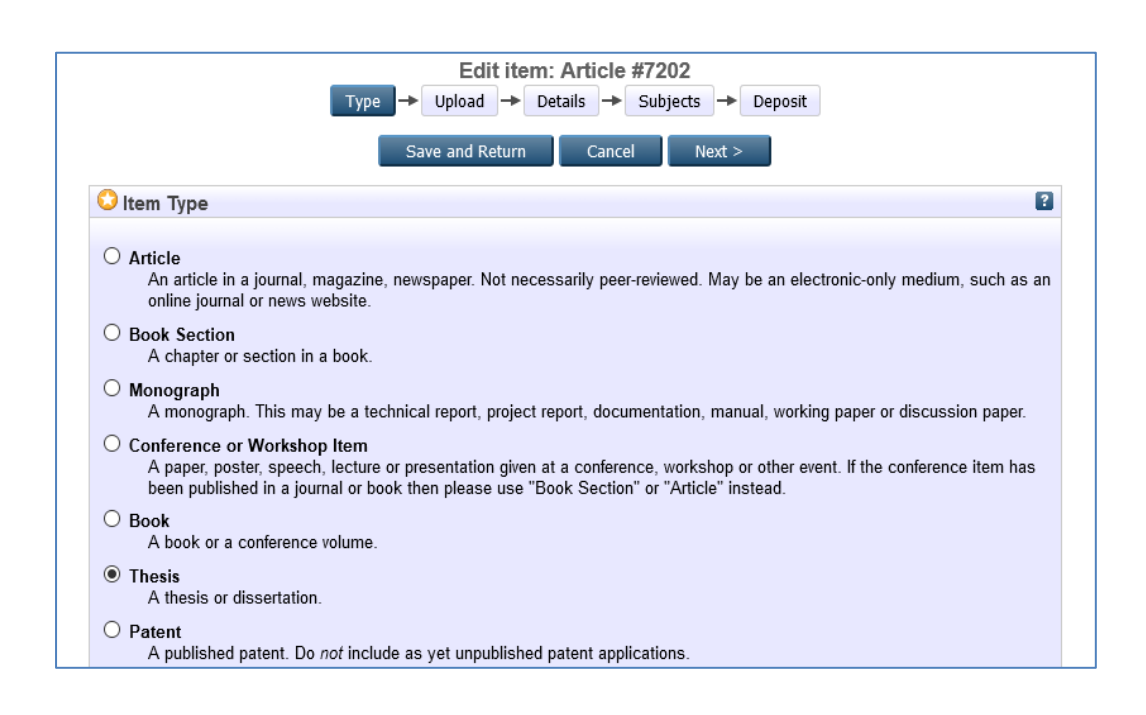

Silahkan pilih *item type* ini sesuai dengan tipe atau jenis koleksi yang akan di *upload*: 6

a. Article (artikel jurnal, majalah, surat kabar, artikel tidak harus artikel peerreviewed, artikel journal atau berita di website)

- b. *Book section* (satu bab atau bagian dari sebuah buku)
- c. *Monograph* (bisa berupa laporan teknis, laporan proyek, dokumentasi, manual, kumpulan makalah diskusi)
- d. *Conference or workshop item* (konferensi atau lokakarya, poster, naskah pidato, ceramah atau presentasi yang diberikan pada konferensi, lokakarya atau acara lainnya dan tidak diterbitkan dalam penerbitan)
- e. *Book* (buku atau prosiding konferensi)
- f. Thesis (tesis, disertasi, skripsi, laporan penelitian)
- g. Patent (paten yang telah diterbitkan)
- h. Artefact (hasil karya)
- i. *Show/Exhibition* (pameran karya, situs penyimpanan hasil karya seni)
- j. Composition (komposisi musik)
- k. Performance (pertunjukan konser musik, teater, dsb)
- 1. Image (karya foto digital dan gambar visual)
- m. *Video* (video digital maksimal 50MB jika lebih dari itu silahkan diupload di youtube dan hanya mencantumkan link URL)
- n. Audio (rekaman suara)
- o. Dataset (koleksi terbatas data kuantitatif seperti spreadsheet atau data XML file)
- p. Experiment (data eksperimen dengan analisis dan hasil ringkasan analisis)
- q. Teaching Resource (catatan kuliah, latihan, kertas ujian atau silabus kursus)
- r. *Other* (Semua yang termasuk dalam repository, tetapi tidak masuk dalam kategori yang ada)

Silahkan pilih *item type* ini sesuai dengan tipe atau jenis koleksi yang akan di *upload* kemudian klik Next Next >

4. Langkah selanjutnya klik Telusuri... atau Browse... dan pilih file yang akan di *upload* 

| Type<br>< Previous                                                                                                    | e → Upload → Details → Subje<br>Save and Return Cancel | ects<br>Next > |  |  |  |
|----------------------------------------------------------------------------------------------------|--------------------------------------------------------|----------------|--|--|--|
| Add a new document                                                                                                    |                                                        |                |  |  |  |
| To upload a document to this repository, click the Browse button below to select the file and the Upload button to upload it to the archive. You may then add additional files to the document (such as images for HTML files) or upload more files to create additional documents.<br>You may wish to use the SHERPA RoMEO tool to verify publisher policies before depositing. |                                                        |                |  |  |  |
| File                                                                                                    | From URL                                               | From Youtube   |  |  |  |
|                                                                                                    | Telusuri Tidak ada berkas dipilih.                     |                |  |  |  |

File yang diupload adalah sebagai berikut:

 Naskah karya ilmiah full teks berbentuk file format pdf dengan diberi nama file dengan judul dan keterangan

Contoh: Desain Elementer II: Prinsip-prinsip Tata Rupa Desain Grafis\_FULL TEKS.pdf

 b. Naskah karya ilmiah sebagian (chapter) jika yang akan di share secara open akses hanya bagian tertentu saja berbentuk file format pdf

Contoh: Desain Elementer II: Prinsip-prinsip Tata Rupa Desain Grafis\_CHAPTER.pdf

- c. Hasil Karya penciptaan berupa audio visual (untuk yang membuat karya) maksimal berukuran 150MB. Jika lebih dapat diupload di youtube dan disiapkan link URL nya. Contoh: *Ekspresi dalam Karya Video Tari*.mp4
- Karya penciptaan terdiri dari banyak file, contoh kumpulan 50 foto karya fotografi maka dapat dikumpulkan dalam 1 file berbentuk file rar atau zip Contoh: *Fotografi Dokumenter Budaya Pernikahan Adat*.rar
- 5. Tunggu proses upload sampai selesai. Besaran ukuran file dan kecepatan akses internet akan mempengaruhi waktu proses upload file.

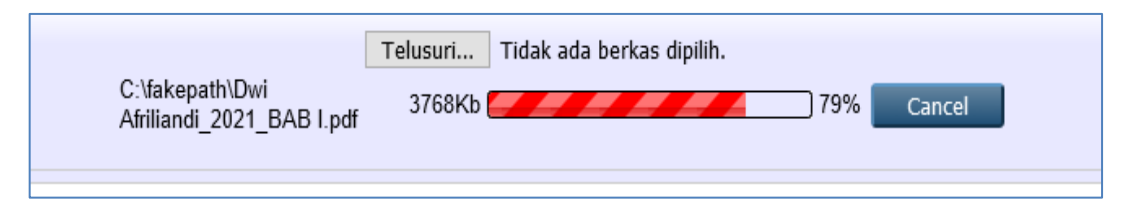

6. Setelah melakukan proses upload maka pada masing-masing file silahkan klik Show options pada bagian Show options

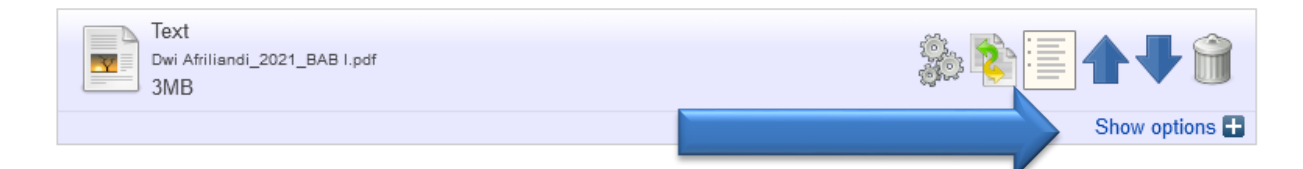

Silahkan pilih options sesuai dengan tipe atau jenis koleksi yang akan di upload:

a. **Content**:

Pilih isi dokumen (*draft, submitted, accepted, published, updated version, supplemental material, presentation, cover image, additional metadata, bibliography, other*). Jika tidak spesifik maka pilihlah UNSPECIFIED

b. **Type**:

Pilih tipe file yang sesuai Spreadsheet, Slideshow, Image, Video, Audio, Archive, Other

### c. **Description**:

Isi dengan deskripsi singkat dokumen (boleh dikosongkan)

#### d. Visible to:

Tentukan dokumen apakah dapat didownload dan dibaca oleh siapa saja dengan memilih kategori *Anyone, registered user only,* atau *repository staff only.* Untuk memproteksi/melindungi file agar tidak bisa di download adalah dengan memilih *repository staff only.* 

e. License:

Pilih lisensi dokumen (pilih unspecified jika tidak ada lisensi spesifik)

### f. Embargo expiry date:

Isi tahun, bulan dan tanggal pembatasan masa embargo (sebaiknya dikosongkan)

Update Metadata

#### g. Language:

Pilih bahasa pengantar

Selanjutnya untuk menyimpannya silahkan klik

| Text<br>Dwi Afriliandi_2021_LAMI<br>3MB | PIRAN.pdf                           | Î    |
|-----------------------------------------|-------------------------------------|------|
|                                         | Hide optio                          | ns 🗖 |
| Content:                                | UNSPECIFIED                         | ?    |
| 😳 Туре:                                 | Text 🗸                              | 2    |
| Description:                            |                                     | ?    |
| 😳 Visible to:                           | Repository staff only               | ?    |
| License:                                | UNSPECIFIED                         | ?    |
| Embargo expiry date:                    | Year: Month: Unspecified V Day: ? V | ?    |
| 😳 Language:                             | Indonesian 🖂                        | ?    |
|                                         | Update Metadata                     |      |

Pada file yang diupload berisi karya audio visual dengan ukuran besar dan durasi yang lama maka cukup dibuat edisi ringkas atau trailer. Untuk versi full video silahkan diupload di youtube atau laman video lainnya dan selanjutnya tinggal memasukkan URL linknya pada youtube atau laman video tersebut.

| Type → Upload → Details → Subjects                                                                                                    |  |  |  |  |  |  |
|----------------------------------------------------------------------------------------------------|--|--|--|--|--|--|
| < Previous Save and Return Cancel Next >                                                                                                    |  |  |  |  |  |  |
| Add a new document                                                                                                    |  |  |  |  |  |  |
| To upload a document to this repository, click the Browse button below to select the file and the Upload buttor add it to the archive. You may then add additional files to the document (such as images for HTML files) or upload more eate additional documents.<br>You may wish to use the <u>SHERPA RoMEO</u> tool to verify publisher policies before depositing. |  |  |  |  |  |  |
| File From URL From Youtube                                                                                                    |  |  |  |  |  |  |
| Capture from URL: https://www.youtube.com/watch?v Upload                                                                                                    |  |  |  |  |  |  |
| < Previous Save and Return Cancel Next >                                                                                                    |  |  |  |  |  |  |

Selanjutnya perhatikan hal berikut:

- *Type* pilihlah Video
- Visible to pilihlah Anyone
- Language pilihlah Indonesia

Selanjutnya untuk menyimpannya silahkan klik

Update Metadata

| Image<br>maxresdefault.jpg<br>123kB |                                          | <b>N</b> |                |
|-------------------------------------|------------------------------------------|----------|----------------|
|                                     |                                          | I        | Hide options 🚍 |
| Content:                            | UNSPECIFIED                              |          | ?              |
| 🗘 Туре:                             | Video 🗸                                  |          | 2              |
| Description:                        |                                          |          | 2              |
| 🗘 Visible to:                       | Anyone                                   |          | 2              |
| License:                            | UNSPECIFIED                              | ~        | ?              |
| Embargo expiry date:                | Year: Month: Unspecified 💙 Day: ? 💙      |          | ?              |
| 🗘 Language:                         | Indonesian                               |          | 2              |
|                                     | Update Metadata                          |          |                |
|                                     |                                          |          |                |
|                                     | < Previous Save and Return Cancel Next > |          |                |

- 8. Langkah selanjutnya adalah mengisi data bibliografi. Untuk pengisian data bibliografi ini silahkan disesuaikan dengan data bibliografi koleksi yang ada dan pada isian yang ada tanda
   ini wajib terisi.
  - A. **Title**: berisi judul naskah karya ilmiah

|         | Edit item: Article #8106       Type → Upload → Details → Subjects → Deposit |   |
|---------|-----------------------------------------------------------------------------|---|
|         | < Previous Save and Return Cancel Next >                                    |   |
| C Title |                                                                             | ? |
|         | Eksprolasi Action Figure Stars Wars                                         |   |

B. Abstract: silahkan diketik atau *copy*kan abstrak dokumen naskah karya ilmiah atau synopsis pada karya audio visual

| Abstract |                                                                                                    |  |
|----------|----------------------------------------------------------------------------------------------------|--|
|          | harus diperhatikan dari segi pose, suasana, dan cerita agar<br>memiliki kesan hidup terhadap mainan tersebut karena mainan<br>ini merupakan benda mati yang tidak mengatur dengan<br>sendirinya. Star Warg merupakan sebuah film yang<br>disutradarai oleh George Lucas yang memiliki beberpa sekuel<br>yang menarik dan asik untuk ditonton karena memiliki beberpa<br>cerita yang bagus, hal ini menjadi referensi untuk<br>membawakan cerita Star Warg menjadi sebuah karya fotografi.<br>Dalam pembawaan cerita ini diperhatikan mengenai suasana,<br>cerita dan pencahayaan untuk membuat mainan yang diam ini<br>terlihat hidup di dunia nyata. |  |

- C. **Creators**: masukkan nama pengarang/penulis dan nomor identitas dengan ketentuan sebagai berikut:
  - > Family Name berisi Nama belakang (huruf kapital pada huruf depan saja)
  - Given Name/initials berisi Nama depan (huruf kapital pada huruf depan saja)
  - NIDN berisi nomor dosen dengan penulisan huruf kecil semua dan tanpa spasi

Jika penulis lebih dari 4 orang maka silahkan menambahkan kolom isian dengan klik

#### More input rows

| Creators |                 |                       |                   | ? |
|----------|-----------------|-----------------------|-------------------|---|
|          | Family Name     | Given Name / Initials | NIM/NIP/NIDN/NIDK |   |
| 1.       | Martiara        | Rina                  | nidn0036609       |   |
| 2.       |                 |                       |                   |   |
| 3.       |                 |                       |                   |   |
| 4.       |                 |                       |                   |   |
|          | More input rows |                       |                   |   |

- D. Corporate Creators: tidak perlu diisi
- E. Editors: (diisi jika ada editor dalam karya tersebut)
  Family Name berisi Nama belakang (huruf kapital pada huruf depan saja)
  Given Name/initials berisi Nama depan (huruf kapital pada huruf depan saja)
  NIDN berisi nomor dosen dengan penulisan huruf kecil semua dan tanpa spasi
  Jika editor lebih dari 4 orang maka silahkan menambahkan kolom isian dengan klik *More input rows*

| Editors |                 |                       |           | ? |
|---------|-----------------|-----------------------|-----------|---|
|         | Family Name     | Given Name / Initials | NIDN/NIDK |   |
| 1.      |                 |                       |           |   |
| 2.      |                 |                       |           |   |
| 3.      |                 |                       |           |   |
| 4.      |                 |                       |           |   |
|         | More input rows |                       |           |   |

#### F. Contributors:

Jika ada silahkan diisi, tetapi jika tidak ada contributor maka silahkan dikosongkan

|    | Contribution |        | Family Name | Given Name / Initials | NIDN/NIDK      |  |
|----|--------------|--------|-------------|-----------------------|----------------|--|
| 1. | Contributor  | $\sim$ | Wulandari   | Arti                  | nidn0030117505 |  |
| 2. | UNSPECIFIED  | $\sim$ |             |                       |                |  |
| 3. | UNSPECIFIED  | $\sim$ |             |                       |                |  |
| 4. | UNSPECIFIED  | $\sim$ |             |                       |                |  |

G. Divisions: berisi nama program studi atau jurusan. Untuk memilihnya silahkan double klik pada nama program studi atau jurusan.

| Divisions                                                              |              |
|------------------------------------------------------------------------|--------------|
| Fakultas Seni Media Rekam: Jurusan Fotografi                           | ^            |
| Fakultas Seni Media Rekam: Jurusan Televisi: Program Studi D3 Animasi  |              |
| Fakultas Seni Media Rekam: Jurusan Televisi: Program Studi S1 Televisi |              |
| Fakultas Seni Pertunjukan: Jurusan Etnomusikologi                      |              |
| Fakultas Seni Pertunjukan: Jurusan Karawitan                           |              |
| Fakultas Seni Pertunjukan: Jurusan Musik                               |              |
| Fakultas Seni Pertunjukan: Jurusan Pedalangan                          |              |
| Fakultas Seni Pertunjukan: Jurusan Tari: Seni Tari (Penciptaan)        |              |
| Fakultas Seni Pertunjukan: Jurusan Tari: Seni Tari (Pengkajian)        |              |
| Fakultas Seni Pertunjukan: Jurusan Teater                              | $\checkmark$ |

#### H. Publication Details berisi:

- 1) Refereed: Pilihlah Yes
- 2) Status: Pilih status dokumen dengan Published
- 3) **Date Year**: isilah dengan tahun, bulan, dan tanggal penerbitan buku, jurnal dsb 12
- 4) **Date type:** Pilihlah publication
- 5) Place of Publication: Kota penerbit. Contoh BP ISI Yogyakarta dan Kanisius maka kota terbit adalah Yogyakarta

- 6) **Publisher:** nama penerbit
- 7) Number of Pages: jumlah halaman
- 8) Series Name: nama seri
- 9) Volume: volume terbitan
- 10) Number: nomor edisi
- 11) ISBN: berisi ISBN untuk karya buku
- 12) Official URL: isilah alamat website pribadi atau URL Youtube bagi yang mengunggah karyanya di Youtube. Jika tidak ada maka dapat di isi URL UPT Perpustakaan ISI Yogyakarta yakni <u>http://lib.isi.ac.id</u>
- 13) Related URLs: dikosongkan saja
- 14) Institution: isilah dengan Institut Seni Indonesia Yogyakarta

Di atas adalah untuk type karya ilmiah berupa buku sedangkan jika berupa artikel, prosiding, monograph dan sebagainya ada sedikit perbedaan silahkan disesuaikan dengan data bibliografi yang dibutuhkan.

| Publication Details |                                                                                                    |   |
|---------------------|----------------------------------------------------------------------------------------------------|---|
| C Refereed:         | <ul> <li>Yes, this version has been refereed.</li> <li>No, this version has not been refereed.</li> </ul> | ? |
| 😒 Status:           | <ul> <li>Published</li> <li>In Press</li> <li>Submitted</li> <li>Unpublished</li> </ul>                   | ? |
| Date:               | Year: 2021 Month: January 💙 Day: 05 💙                                                                     | ? |
| Date Type:          | <ul> <li>UNSPECIFIED</li> <li>Publication</li> <li>Submission</li> <li>Completion</li> </ul>              | ? |

| Place of Publication: |                  | ?    |
|-----------------------|------------------|------|
| 😳 Publisher:          |                  | 2    |
| Number of Pages:      |                  | 2    |
| Series Name:          |                  | 2    |
| Volume:               |                  | 2    |
| Number:               |                  | 2    |
| ISBN:                 |                  | 2    |
| Official URL:         |                  | 2    |
| Related URLs:         | URL UR<br>UNSPEC | Type |

- I. Funder: tidak harus diisi (sponsor atau penyandang dana penerbitan)
- J. Projects: tidak harus diisi (nama kegiatan)
- K. Contact Email Address: masukkan alamat email yang masih aktif

| Contact Email Address |               | ? |
|-----------------------|---------------|---|
|                       | lib@isi.ac.id |   |

L. **References**: masukkan daftar pustaka dengan mengcopykan dari daftar pustaka naskah full teksnya (boleh dikosongkan)

| References |                                                                                                    | ? |
|------------|----------------------------------------------------------------------------------------------------|---|
|            | Ajidarma, Seno Gumira. 2016. "Kisah Mata". Yogyakarta:                                                                                       |   |
|            | Bahari, <u>Nooryan</u> . 2014, "Kritik Seni". <u>Yogyakarta</u> : PUSTAKA<br>PELAJAR.                                                        |   |
|            | Berger, Arthur Asa. 2010, "Pengantar Semiotika". Yogyakarta:<br>Tiara Wacana.                                                                |   |
|            | Danesi, Marcel. 2012. "Pesan, Tanda, dan Makna, Buku Teks<br>Dasar Mengenai Semiotika dan Teori Komunikasi. <u>Yogyakarta</u> :<br>Jalasutra |   |
|            | Helmy, Fauzie. 2013, "Dunia Tanpa Nyawa". Jakarta: <u>Gramedia</u> .                                                                         |   |
|            | Jazuli, M. 1994, "Telaah Teoritis Seni Tari" dalam Jurnal 📰                                                                                  |   |

M. Uncontrolled Keywords: masukkan kata kunci yang relevan

| Cheontioneu    | <b>Reywords</b> . masukkan kata kunci yang relevan        | 14 |
|----------------|-----------------------------------------------------------|----|
| Uncontrolled K |                                                           | ?  |
|                | Fotografi mainan, <u>action figure</u> , <u>Star Wara</u> |    |
|                | h.                                                        |    |

- N. Additional Information: informasi tambahan (boleh dikosongi)
- O. Comments and Suggestions: boleh dikosongi

Next >

- 9. Selanjutnya klik Next > untuk masuk tahap selanjutnya
  ( Previous Save and Return Cancel Next > )
- 10. Langkah selanjutnya pilih subjek yang relevan dengan koleksi tersebut (dapat memilih lebih dari satu) dengan cara mendouble klik pada subjek yang dipilih. Double klik Add

|                                                        | Type → Up                     | oad 🔶 Details 🔶 | Subjects → Depos | t     |   |
|--------------------------------------------------------|-------------------------------|-----------------|------------------|-------|---|
|                                                        | < Previous                    | Save and Return | Cancel Next      | > (== |   |
| 🗘 Subjects                                             |                               |                 |                  |       | ? |
|                                                        |                               | Remove Fotogra  | afi              |       |   |
| Search for<br>Add Audio Visual<br>Add Desain produ     | subject:                      |                 | Search           | Clear |   |
| Disain     Add Dokumentasi     Add Etnomusikolo        | Lain<br>gi                    |                 |                  |       |   |
| Add fotografi ek<br>Add fotografi jur                  | spresi<br>nalistik<br>mersial |                 |                  |       |   |
| Add Journal dan Te<br>Add Karawitan<br>Add Karya Dosen | erbitan Berkala               |                 |                  |       |   |
| Add Karya Ilmiah I<br>Add Kliping<br>T Kriya           | Pustakawan                    |                 |                  |       |   |
| Add Pedalangan<br>Add Penciptaan da                    | ın pengkajian seni            |                 |                  |       |   |
| Add Pendidikan So<br>Seni Murni<br>Add Seni Musik      | eni Pertunjukan               |                 |                  |       |   |
| ➡ Tari<br>Add Tata kelola se<br>➡ Teater               | ni                            |                 |                  |       |   |
| 🛨 Televisi                                             |                               |                 |                  |       |   |

12. Selanjutnya silahkan klik

Selanjutnya klik

| Deposit item: EKSPLORASI ACTION FIGURE STAR WARS DALAM FOTOGRAFI MAINAN Type → Upload → Details → Subjects → Deposit                                                                                                    |
|----------------------------------------------------------------------------------------------------|
| For work being deposited by its own author: In self-archiving this collection of files and associated bibliographic metadata, I grant Digilib the right to store them and to make them permanently available publicly for free on-line. I declare that this material is my own intellectual property and I understand that Digilib does not assume any responsibility if there is any breach of copyright in distributing these files or metadata. (All authors are urged to prominently assert their copyright on the title page of their work.) |
| For work being deposited by someone other than its author: I hereby declare that the collection of files and associated<br>bibliographic metadata that I am archiving at Digilib) is in the public domain. If this is not the case, I accept full responsibility for any<br>breach of copyright that distributing these files or metadata may entail.                                                                                                    |
| Clicking on the deposit button indicates your agreement to these terms.                                                                                                    |
| Deposit Item Now Save for Later                                                                                                    |

Deposit Item Now

13. Jika telah selesai silahkan klik logout

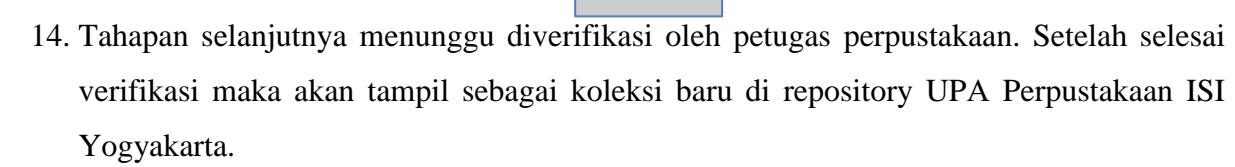